# MMS/SMSを送信する

MMSを送信する(会話型表示)

### 1

ホーム画面で 🎟 ラ 🖄 (メール)

| アプリを        | 挨束.              |                         |             |
|-------------|------------------|-------------------------|-------------|
| Ret Ret     | YesTabe          | M                       | Play Music  |
| סאת (       | 31<br>カレンダー      | UATAR.                  | 1000-       |
| 74E         | K947             | <b>G</b><br>= a = 72 t. | <b>(</b> )  |
| <b>2</b> 85 | <b>2</b> 7<br>77 | ¥?)<br>x-5              | T<br>Xotod. |
|             | 0                | +                       | 5           |

# 2

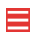

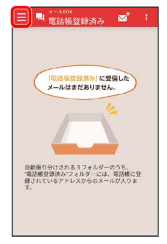

# 3

設定中のメールアカウントをタップ

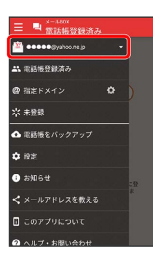

・MMSが選択されているときは、手順 5 に進んでください。

### 4

MMS

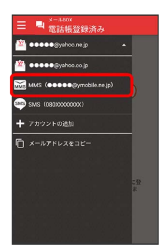

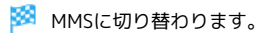

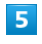

| 電話帳登録済み / 指定ドメイン / 未登録                                                                                                    |
|----------------------------------------------------------------------------------------------------|
| ● 株式株式(1995年あみ)     第 1941 (####################################                                                                                                    |
| 6                                                                                                    |
| ⊠*                                                                                                    |
| E CAREGORIA DE CONTRACTORIO DE CONTRACTORIO DE CONTRACTORICO DE CONTRACTORIO DE CONTRACTORICO DE CONTRACTORICO DE CONTRACTORICO DE CONTRACTORICO DE CONTRACTORICO DE CONTRACTORICO DE CONTRACTORICO DE CONTRACTORICO DE CONTRACTORICO DE CONTRACTORICO DE CONTRACTORIO DE CONTRACTORIO DE CONT |
| 7                                                                                                    |
| 送信する宛先を選択 🔿 決定                                                                                                    |
| ・ 14:00 馬丸を選び   一 たちこカアす。   ・ たちこカアす。   ・ たちこカアす。   ・ たちこカアす。   ・ たちこカーナ。   ・ たちこカーナ。   ・ たちこカーナ。   ・ たちこカーナ。   ・ たちこカーナ。   ・ たちこカーナ。   ・ たちこカーナ。   ・ たちこカーナ。   ・ たちこカーナ。   ・ たちこカーナ。   ・ たちこカーナ。   ・ たちこカーナ。                                                                                                    |
| 🏁 メール送受信画面が表示されます。                                                                                                    |
| ・宛先を入力する。をタップすると、宛先を直接入力できます。また、入力した宛先を電話帳に登録することもできます。<br>・宛先は複数選択することができます。                                                                                                    |
| 8                                                                                                    |
|                                                                                                    |

本文入力欄をタップ ラ 件名/本文を入力

| その際に    | この形光<br>相手が受く<br>運催したメー<br>ドスイン」: | で送受信し7<br>ありません。<br>同様否設定し<br>ールが超多にで、<br>フォルダーを | とメールは<br>ていると、<br>回きません。<br>(る場合があ<br>確認してくた | 607.<br>315 |
|---------|-----------------------------------|--------------------------------------------------|----------------------------------------------|-------------|
| Deres 0 |                                   | ni en slide                                      |                                              | ~           |
| la de   |                                   |                                                  |                                              |             |
| P1:45   |                                   |                                                  |                                              |             |
| 本文      |                                   |                                                  |                                              |             |
| + -     |                                   |                                                  |                                              | 7           |
|         |                                   |                                                  |                                              |             |
| _       |                                   |                                                  |                                              | ÷           |
| 4       | N 20 2                            | * m ::                                           | 1.24                                         | Ø           |
|         | ったく                               | : * * 0                                          | ۰ 🛱 م                                        |             |
| @123    | 8 .                               | (P)                                              | 0 \$ n                                       | _           |
| あョ      |                                   | ۰ĥ-                                              | aå i                                         | G           |

# 

9

🏁 MMSが送信されます。

MMSを送信する (リスト型表示)

#### 1

ホーム画面で 🎟 ラ 🖄 (メール)

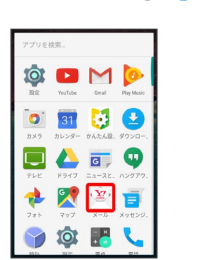

## 2

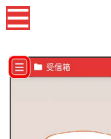

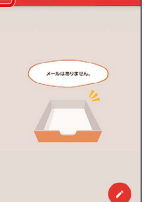

### 3

設定中のメールアカウントをタップ

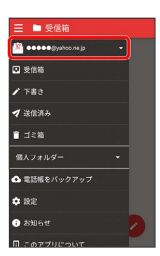

・MMSが選択されているときは、手順 5 に進んでください。

### 4

(MMS)

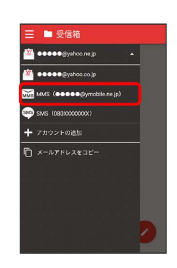

🏁 MMSに切り替わります。

## 5

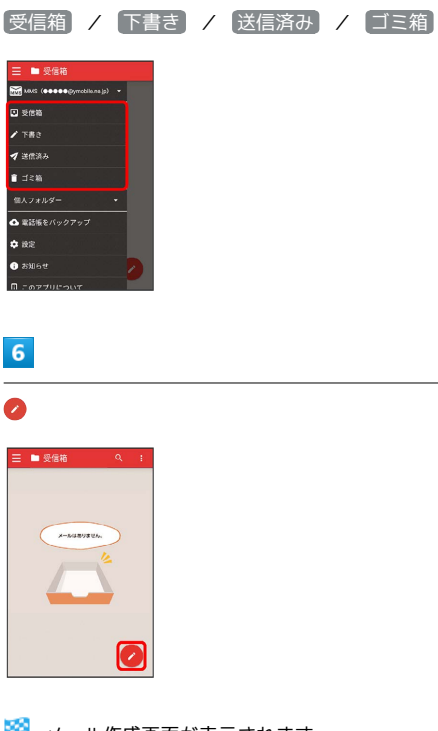

9

件名/本文を入力

|             | 新規メーリ               |                                         |                                       |              |
|-------------|---------------------|-----------------------------------------|---------------------------------------|--------------|
| From        | 自分+000              | ••(zymobi                               | ensijo>                               |              |
| To          | 総田 ミキ               | ドオ                                      |                                       |              |
| Ce,8ce      |                     |                                         |                                       |              |
| 作名          |                     |                                         |                                       | 8            |
| 224         | こ本文を入               | <i>.</i> 力                              |                                       |              |
|             |                     |                                         |                                       |              |
|             |                     |                                         |                                       |              |
| ÷           |                     |                                         |                                       | î            |
| ÷           | v 25 k              | ***                                     | - 5 tr<br>- 5 tr                      | +            |
| ;<br>↓<br>↓ | いあったら               | *ガニ *********************************** | ************************************* | +<br>63<br>• |
| •<br>•<br>• | うあきったとしまう<br>さんとしまう | くかこ nなの nや n                            | デオペーは山 000                            | *            |

### 10

1

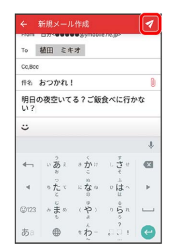

🏁 メール作成画面が表示されます。

#### 8

送信する宛先を選択 ⋺ 決定

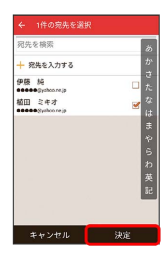

- 宛先を入力する をタップすると、宛先を直接入力できます。また、入力した宛先を電話帳に登録することもできます。
- ・宛先は複数選択することができます。

# 🏁 MMSが送信されます。

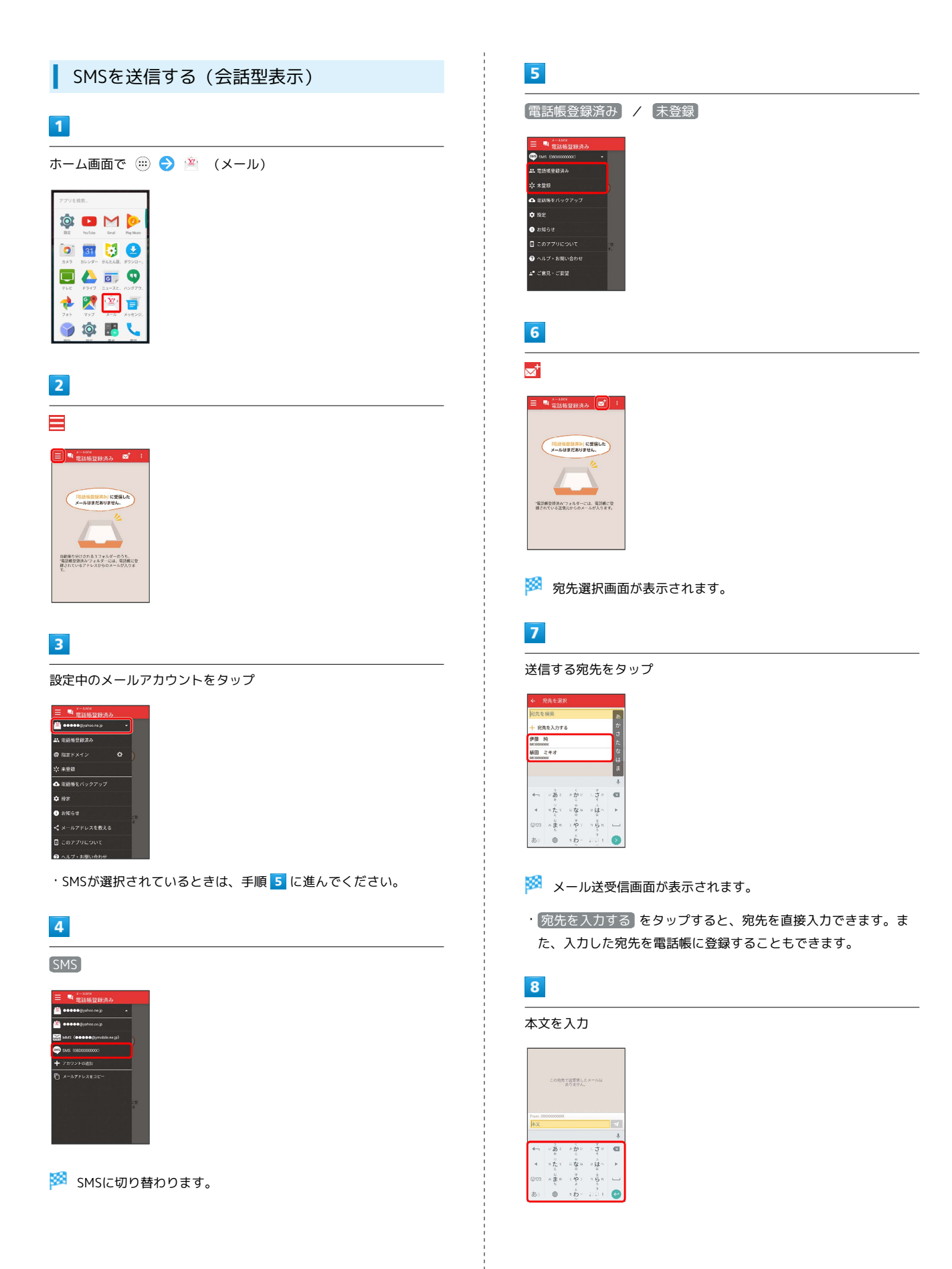

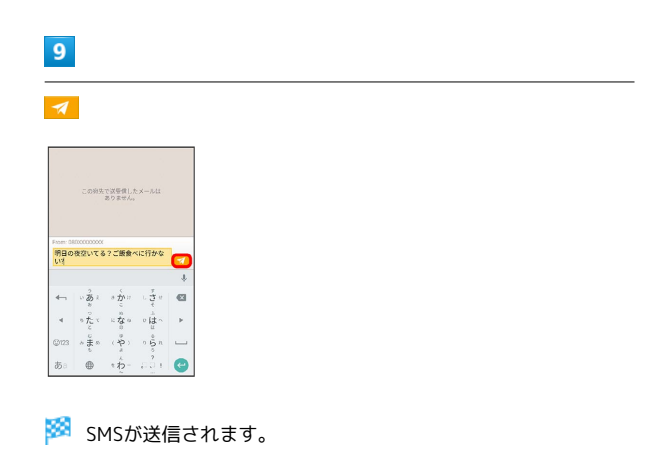